# CVJM-HEIMERDINGEN

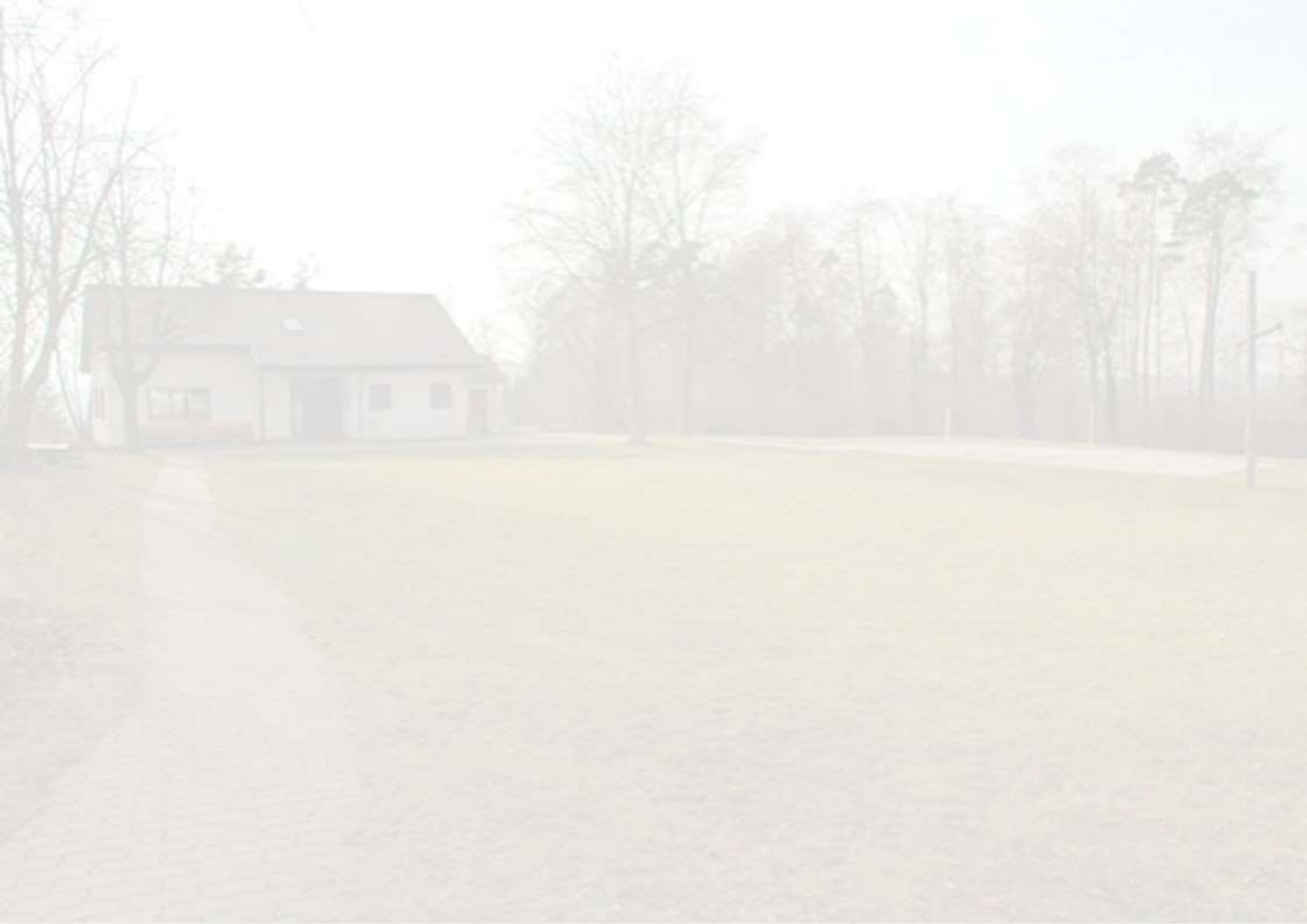

# GLIEDERUNG

1. Download und Anmeldung 2. Aufbau der App 3. Menü 4. Haupt-Menü 4.1 Home 4.1.1 Kategorien 4.2 Kalender 4.3 Nachrichten 4.4 Gruppen

# 1. Download und Anmeldung

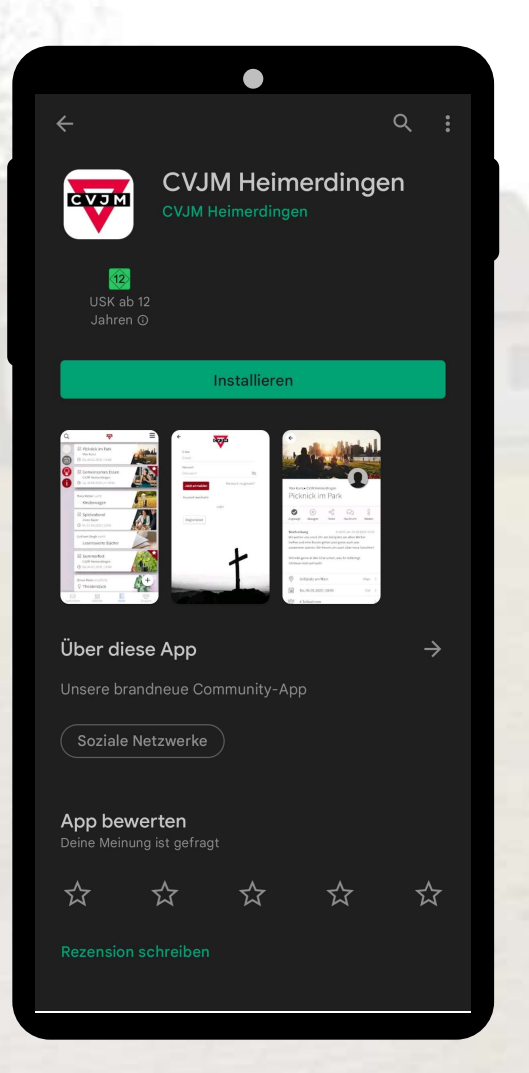

- Communi-App im Playstore oder Apple-Store herunterladen
- Persönliches Konto erstellen und anmelden
  - Jeder kann auch als Besucher, ohne Konto, die f
    ür alle sichtbaren Informationen einsehen
- Ab 5. Klasse (für Jungscharen)
  - Andere WhatsApp-Gruppen werden gelöscht

## 2. Aufbau der App

#### KATEGORIEN

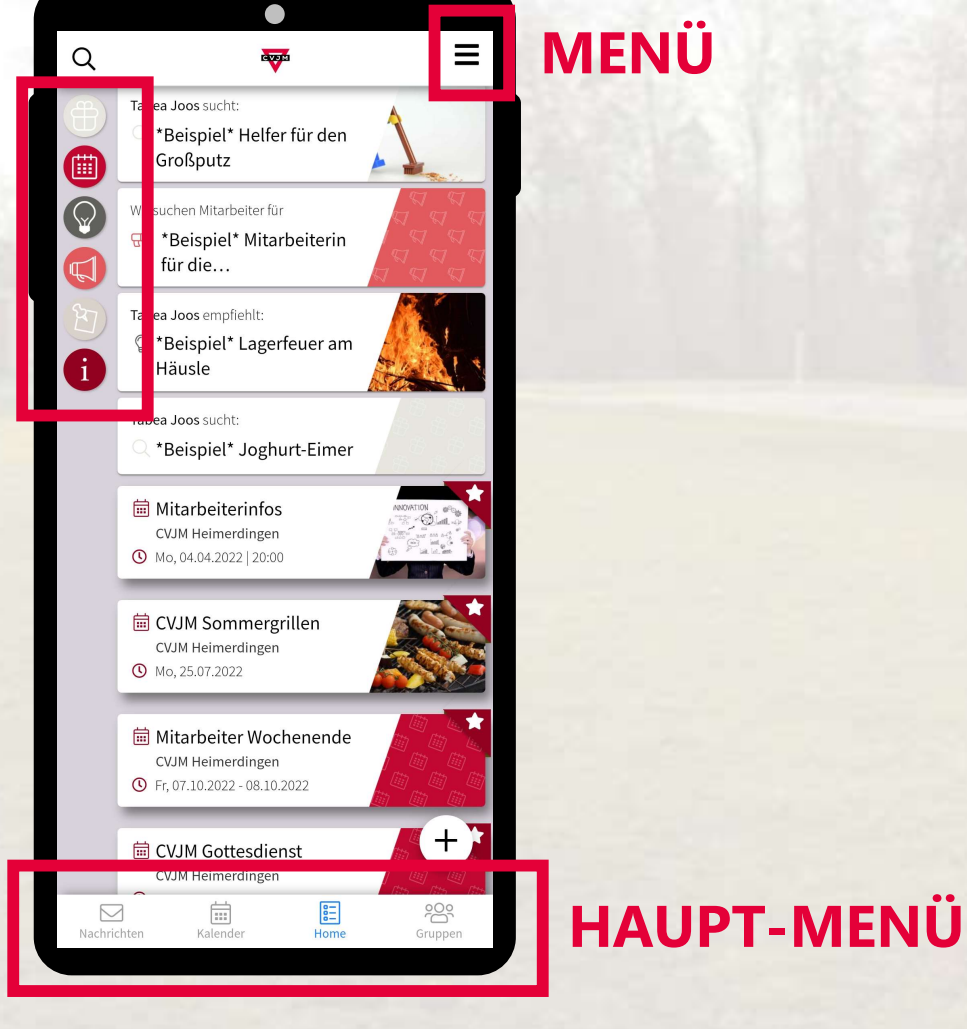

#### 3. Menü

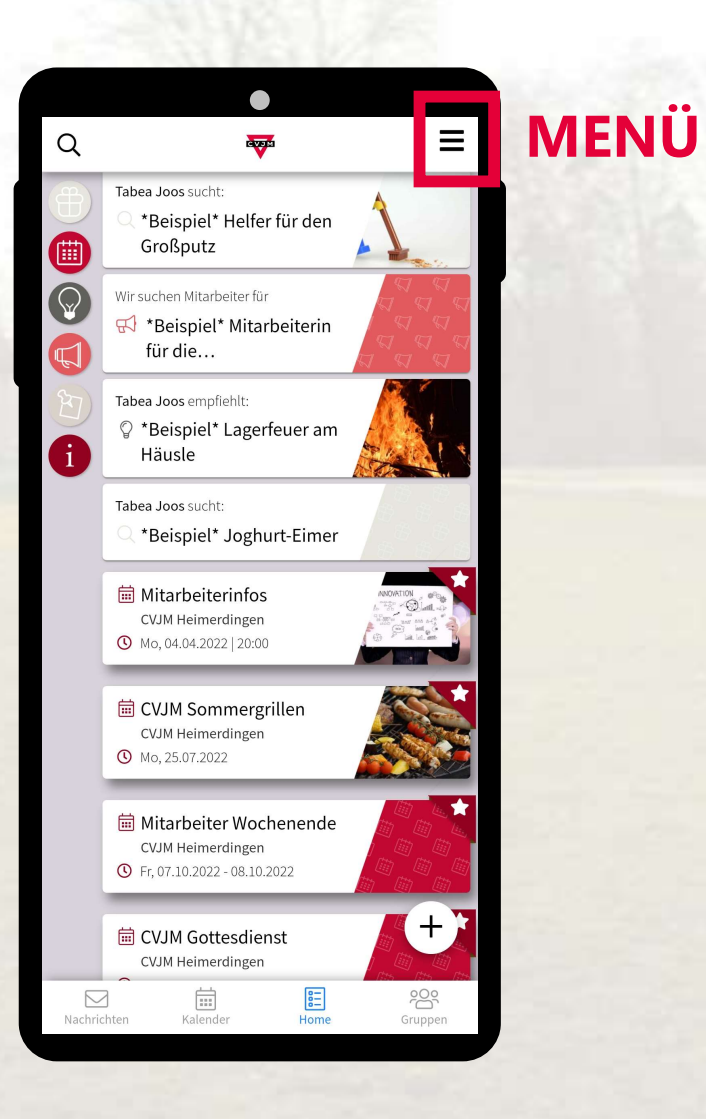

#### 3. Menü

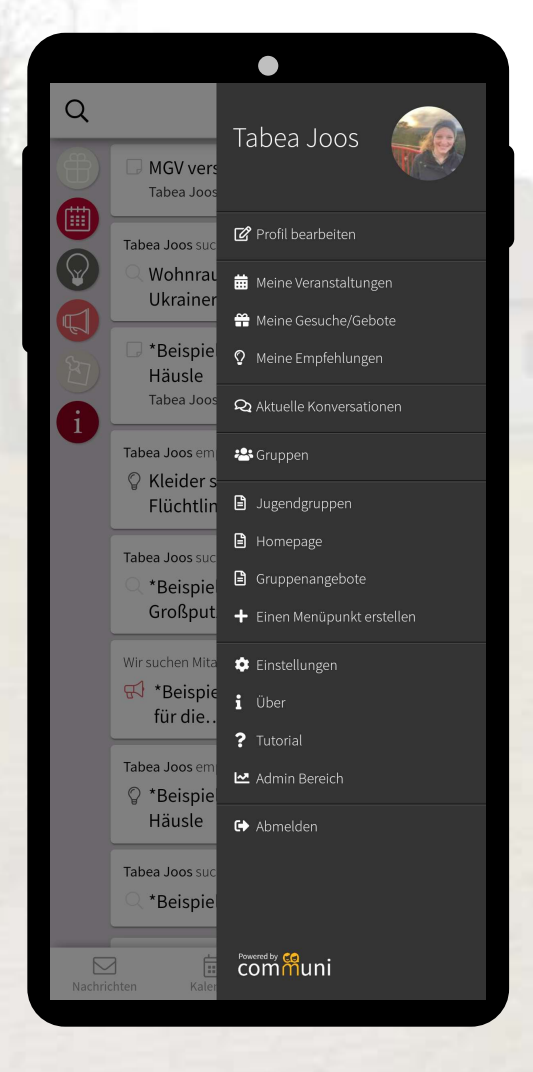

- Profil bearbeiten und mit den persönlichen Informationen füllen (wünschenswert)
- Weitere Informationen über Angebote und Gruppen die es vom CVJM für alle gibt

#### 4. Haupt-Menü

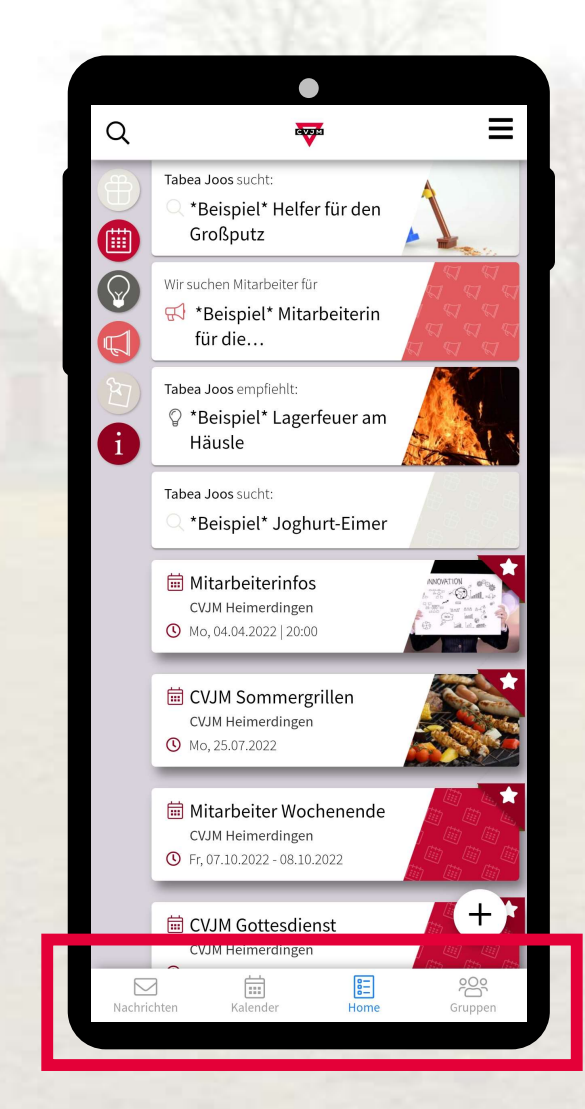

#### HAUPT-MENÜ

## 4.1 Home

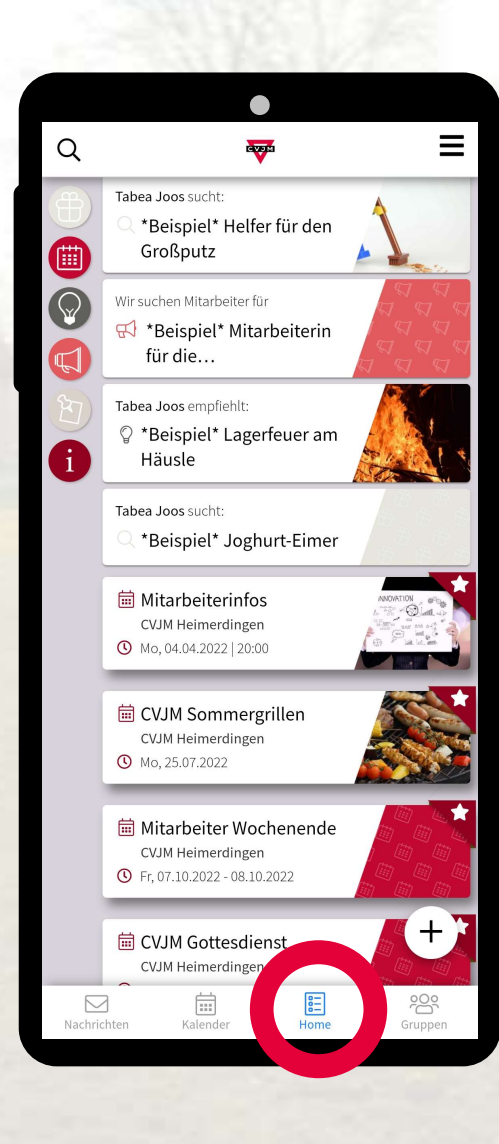

# 4.1.1 Kategorien

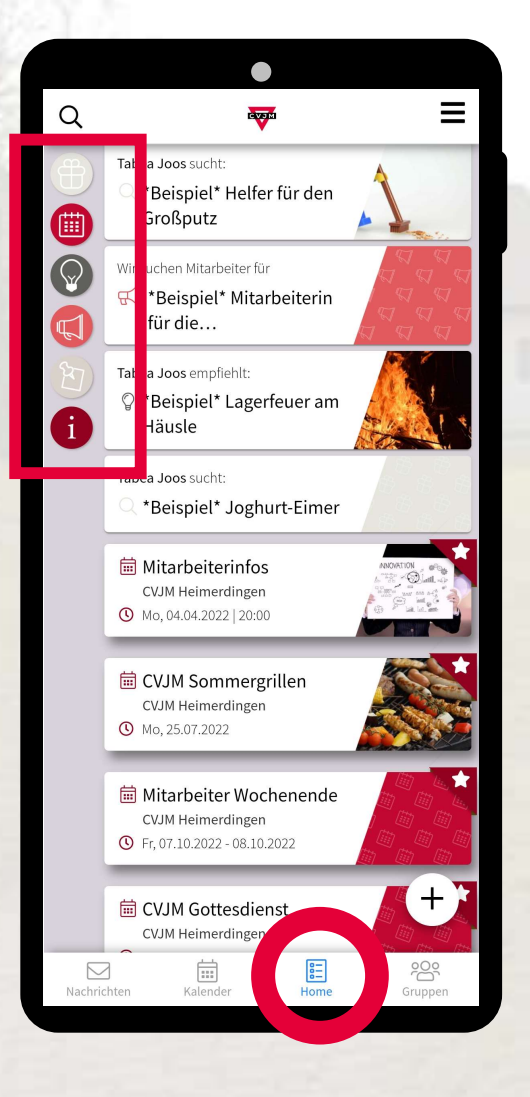

#### **KATEGORIEN**

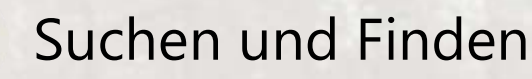

Zukünftige Veranstaltungen

Empfehlungen

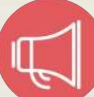

Mitarbeiter-Suche

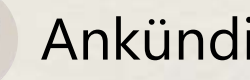

Ankündigungen

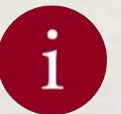

Informationen

## Suchen und Finden

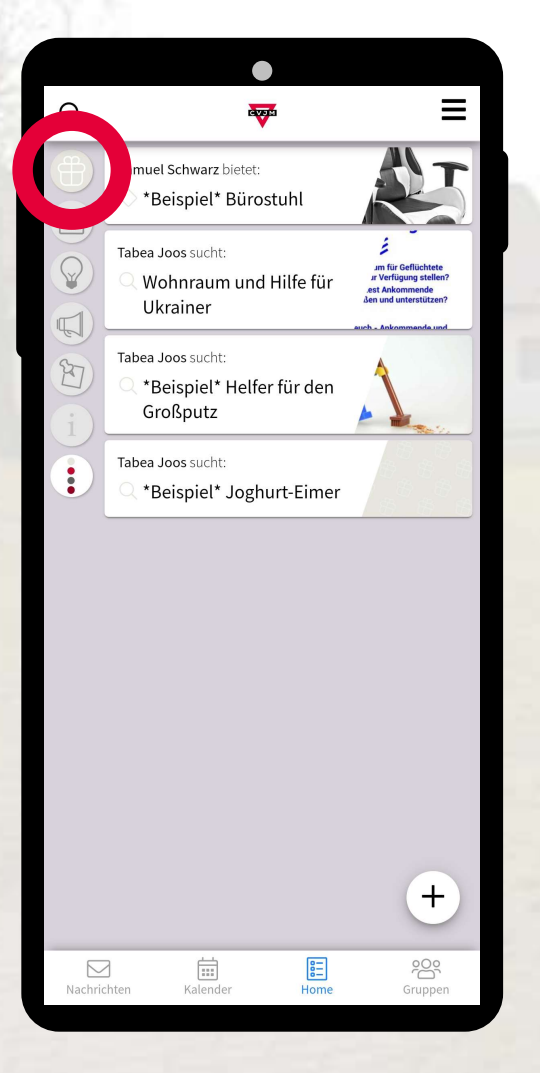

 Hier kann man Beiträge erstellen wenn man etwas ausleihen möchte, etwas verschenken möchte oder etwas sucht.

# Zukünftige Veranstaltungen

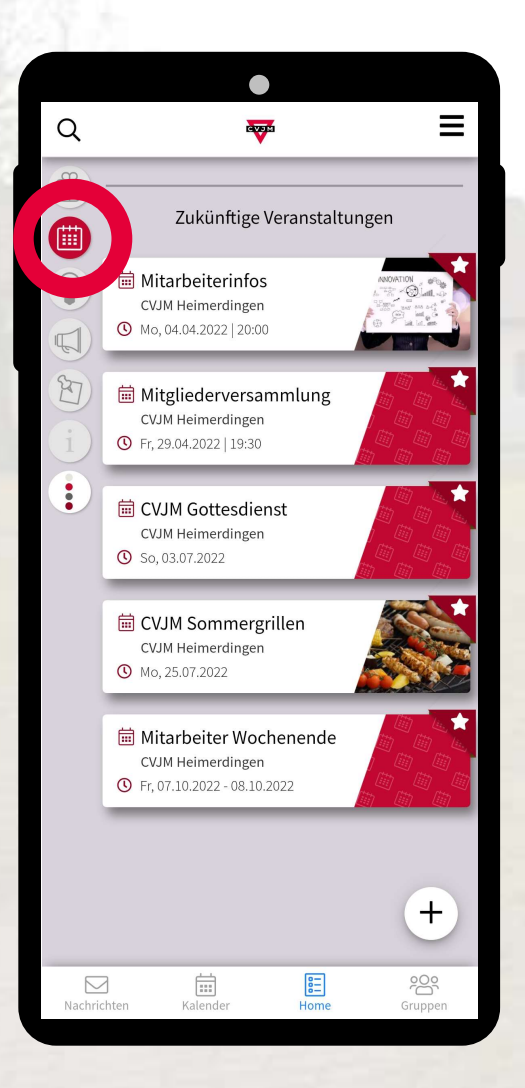

- Hier werden alle deine zukünftigen Veranstaltungen nach dem Datum aufsteigend sortiert aufgelistet
- Alle Termine mit Beschreibung findet man auch im Kalender

# Empfehlungen

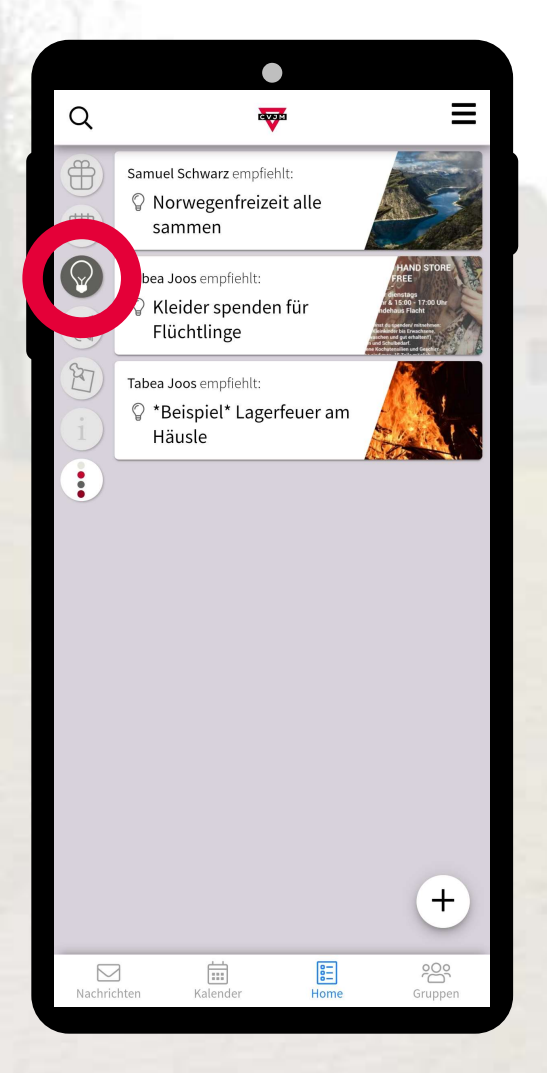

- Hier kann man Werbung f
  ür Termine und alles mögliche machen
  - Auch f
    ür CVJM-Externe Angebote
- Die Werbung kann f
  ür alle sichtbar sein oder nur f
  ür bestimmte Gruppen
  - Die Zuordnung ist wichtig! Nicht alle müssen/wollen alles wissen
- Zum Beispiel organisiert jemand eine Grill-Aktion im Häusle oder einen Spieleabend, oder Daniel Kallauch kommt in unsere Gegend

#### Mitarbeiter-Suche

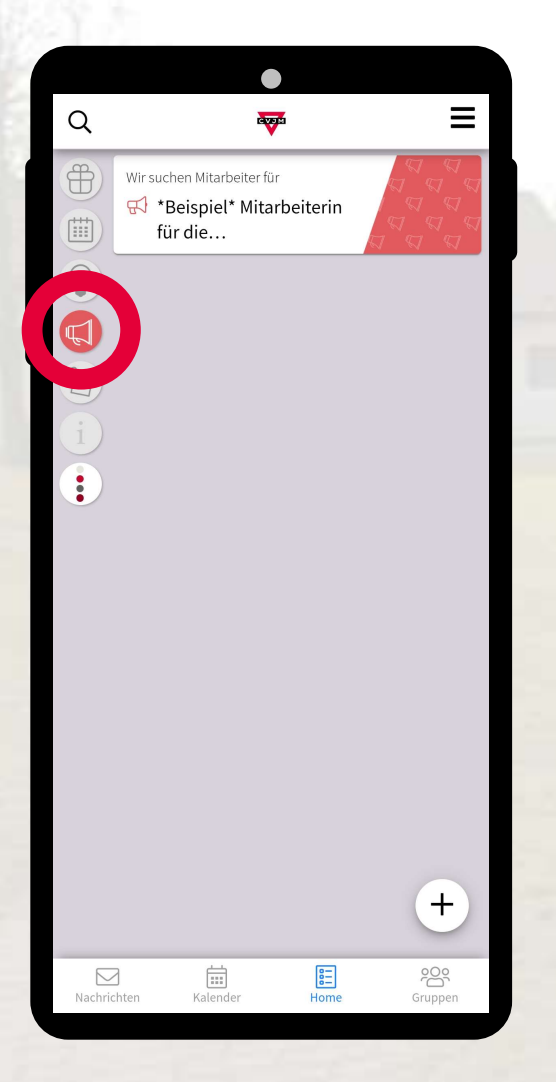

- Hier kann man einen Betrag erstellen oder sehen, wenn ein\*e Mitarbeiter\*in für eine Aufgabe gesucht wird
- Jeder kann einen Beitrag erstellen
- Zum Beispiel wenn die Jungschar eine\*n weitere\*n Mitarbeiter\*in such oder für das Häusles-Caffé oder den Großputz noch Helfer gesucht werden

# Ankündigungen

|         | •                                                 |
|---------|---------------------------------------------------|
| Q       | ₩ =                                               |
|         | G MGV verschoben!<br>Tabea Joos                   |
|         | *Beispiel* Rasenverbot im<br>Häusle<br>Tabea Joos |
| E       |                                                   |
|         |                                                   |
|         |                                                   |
|         |                                                   |
|         |                                                   |
|         | +                                                 |
| Nachric | hten Kalender Home Gruppen                        |

- Hier werden interne CVJM-Informationen eingestellt
- Diese Beiträge können für alle sichtbar sein oder nur für spezifische Gruppen reingestellt werden
- Zum Beispiel die Information das im Häusle der Rasen nicht betreten werden darf, das im Gemeindehaus Maskenpflicht gilt, ein Protokoll von einer Besprechung, das in die Jungschar nächste Woche Klorollen mitgebracht werden sollen

#### Informationen

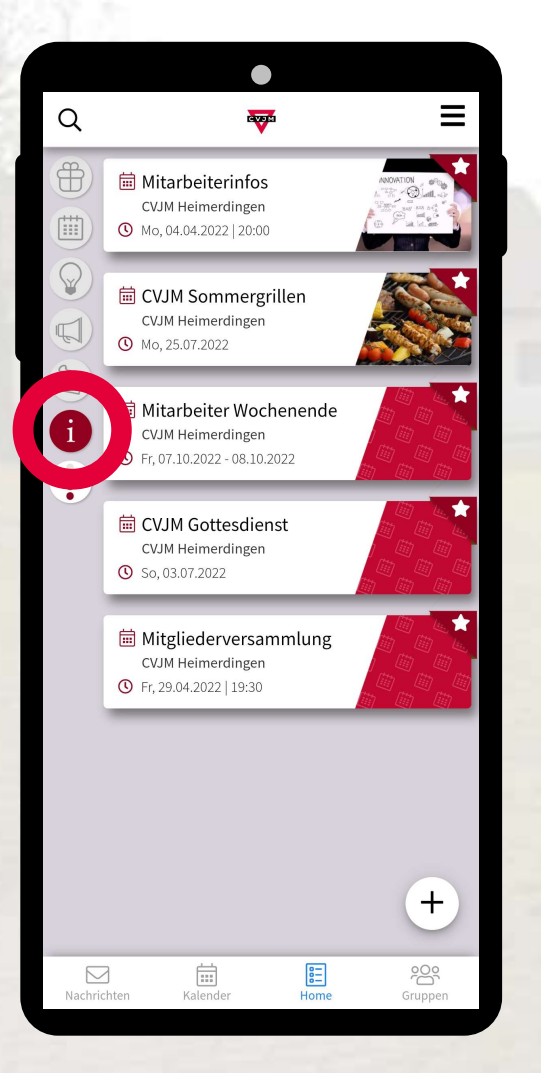

- In der Kategorie Informationen sind alle Beiträge aufgelistet, die als "offiziell" (mit Sternchen) markiert sind
- Hier befinden sich also alle offiziellen Informationen die alle betreffen

#### Zurück zu Home

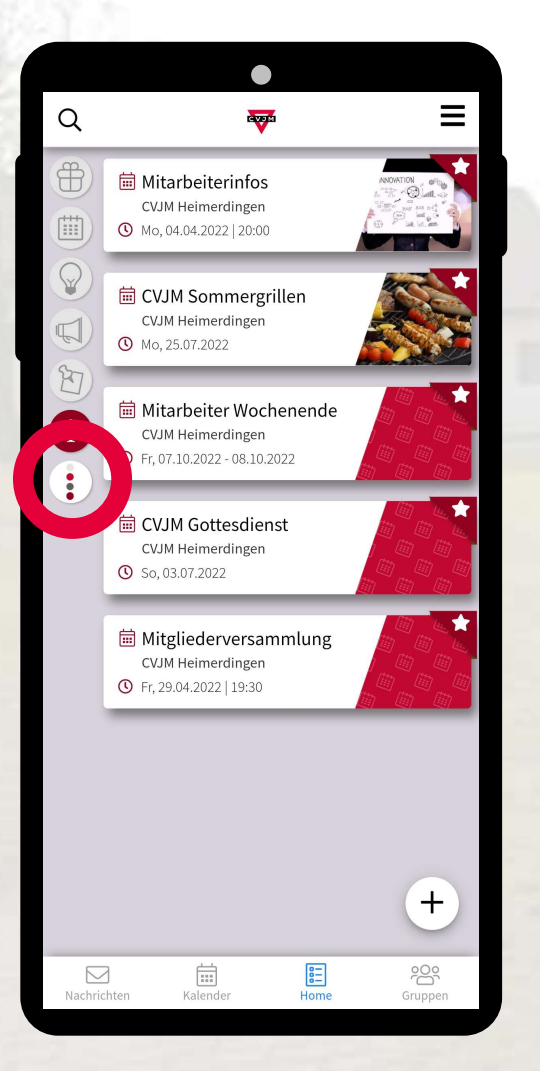

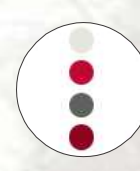

Klicken um zurück zum Home-Bildschirm zu gelangen

#### 4.1 Home

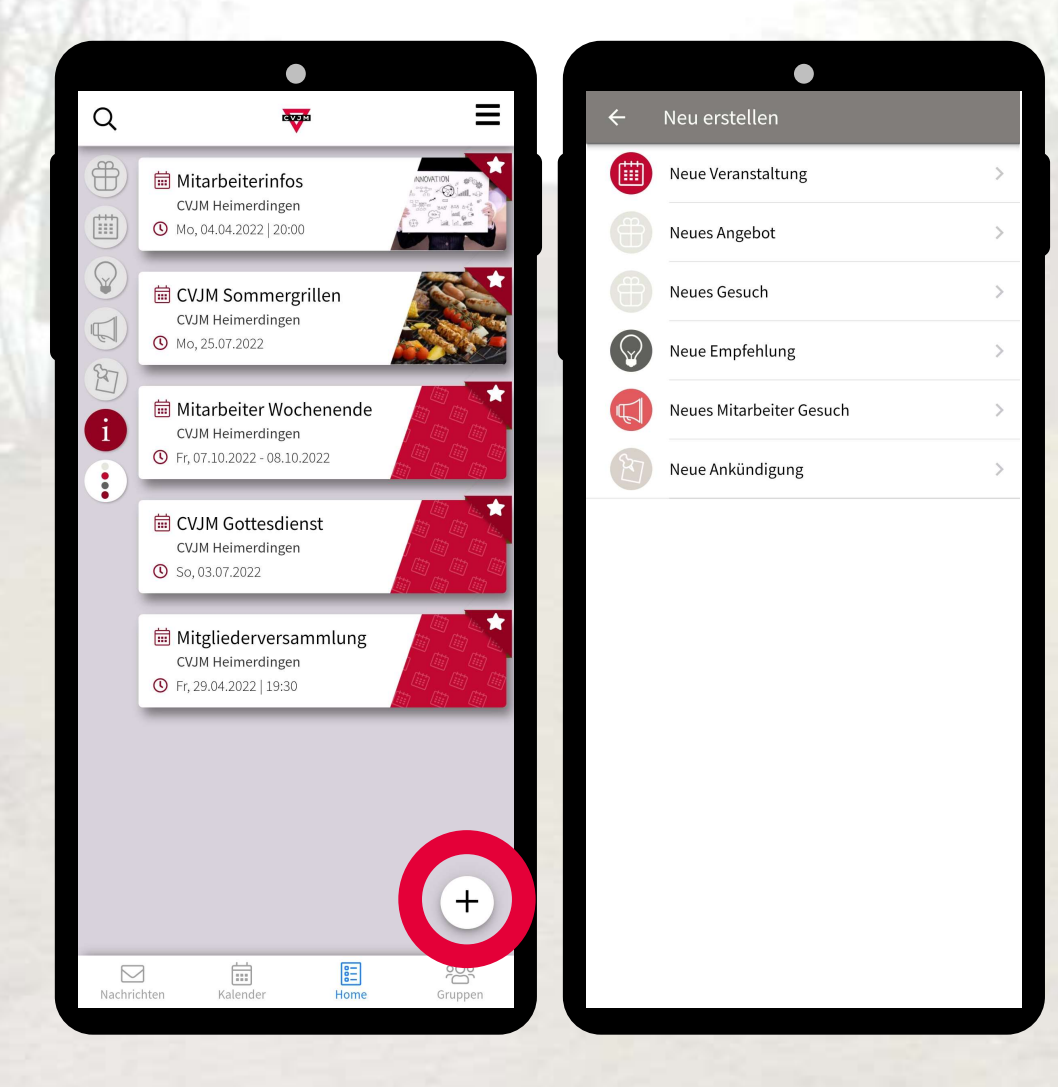

- Über das "Plus-Symbol" kann ein neuer Beitrag zu einer Kategorie erstellt werden
- WICHTIG: Bitte lösche den Beitrag den du erstellt hast, sobald sich dieser erledigt hat wieder.

(z.B. wenn du gefunden hast was du gesucht hast, wenn der Termin vorbei ist etc.)

## 4.2 Kalender

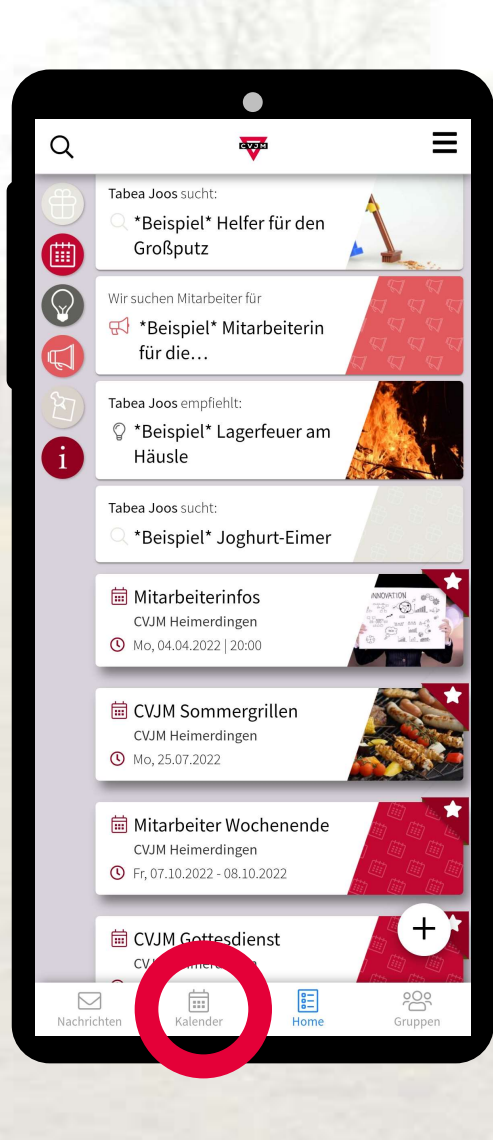

#### 4.2 Kalender

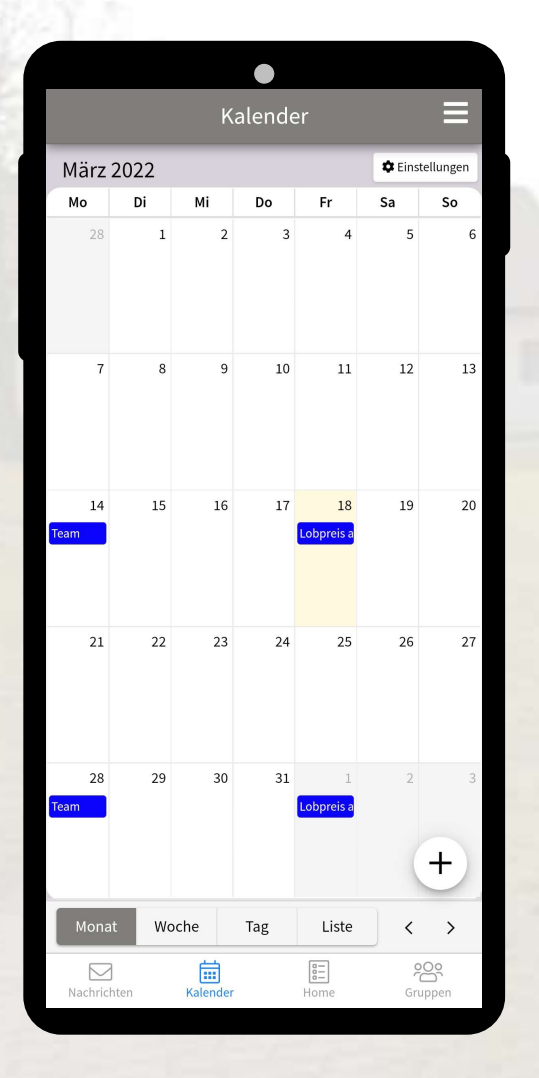

- Im Kalender sieht mal alle allgemeinen Termine und alle Termine der Gruppen in denen man selbst ist
- Beim klicken auf einen Termin kann man weitere Informationen zu dem jeweiligen Termin sehen
- Es stehen verschiedene Ansichten zur Auswahl (Monat, Woche, Tag, Liste)
- Alle offiziellen Termine sind in der Farbe dunkelrot
- Beispiel: Wenn ich gerne die Termine von "Mums in Prayer" in meiner Kalender-Ansicht sehen möchte muss ich der Gruppe beitreten

#### 4.2 Kalender

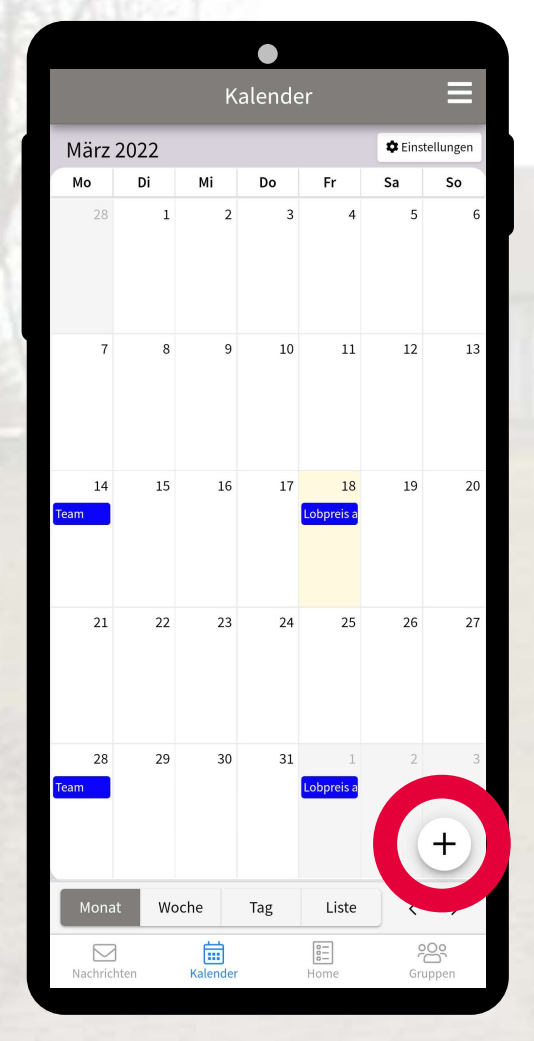

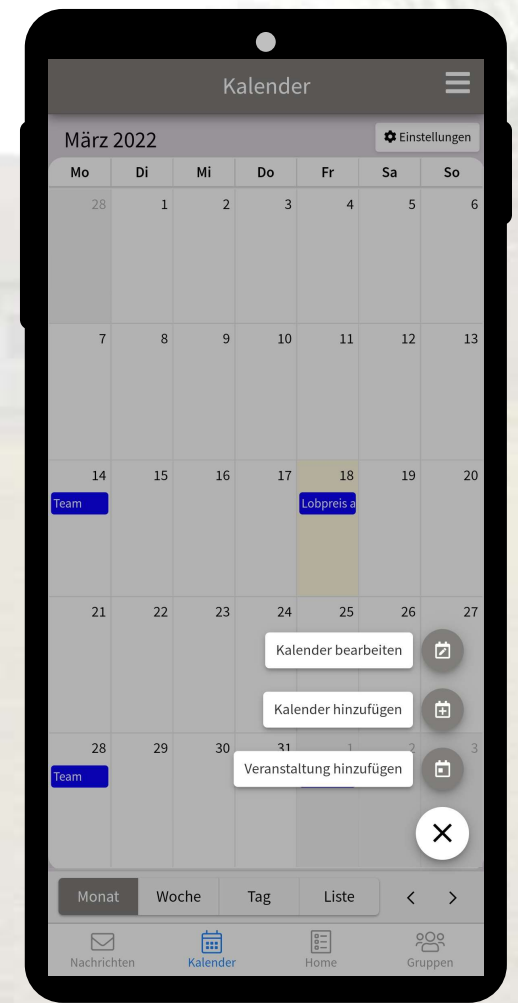

 Über das "Plus" kann man einen neuen Termin erstellen

## 4.3 Nachrichten

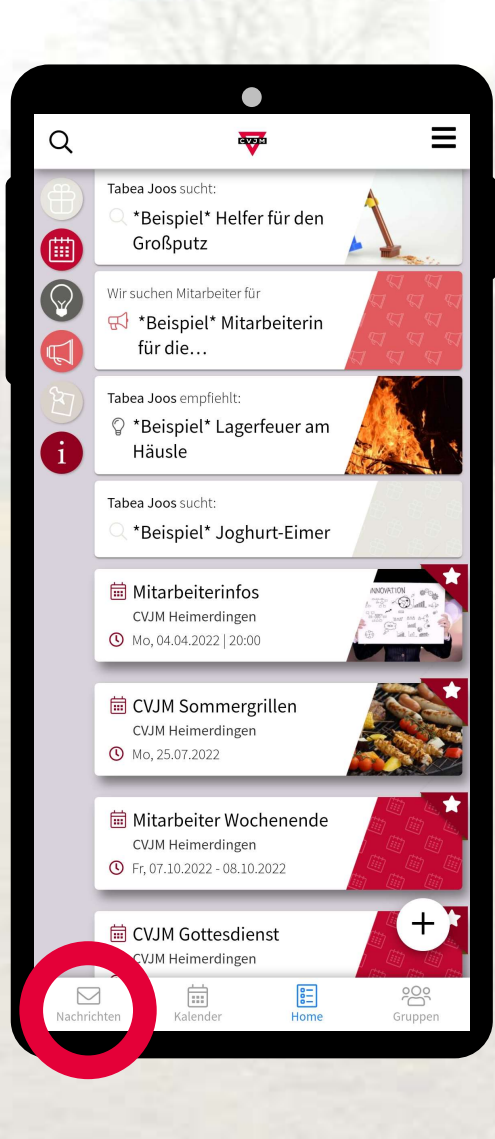

## 4.3 Nachrichten

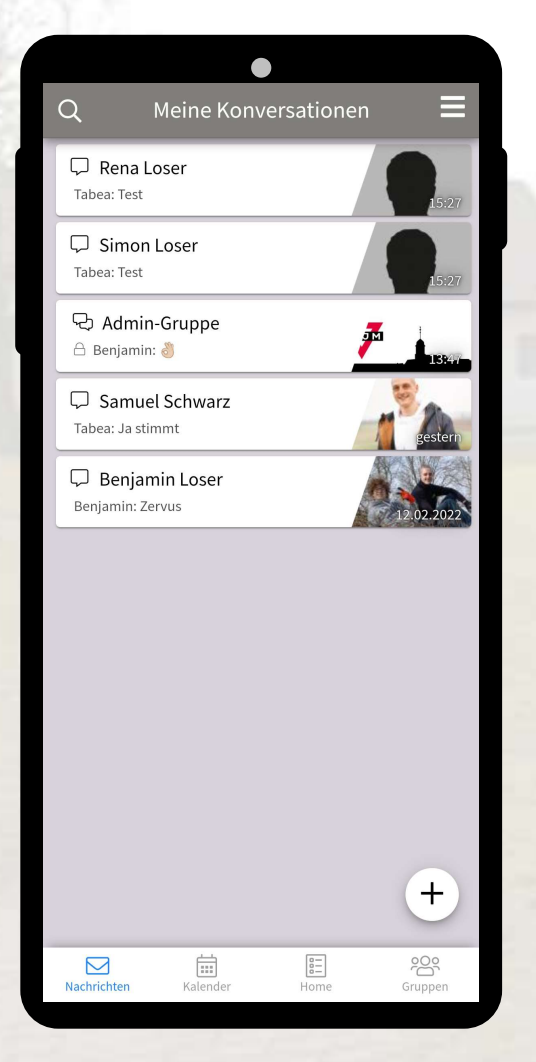

 Hier sieht man seine Konversationen und kann mit Personen schreiben, wie man es von anderen Messangern, wie WhatsApp und Signal, kennt 4.3 Nachrichten

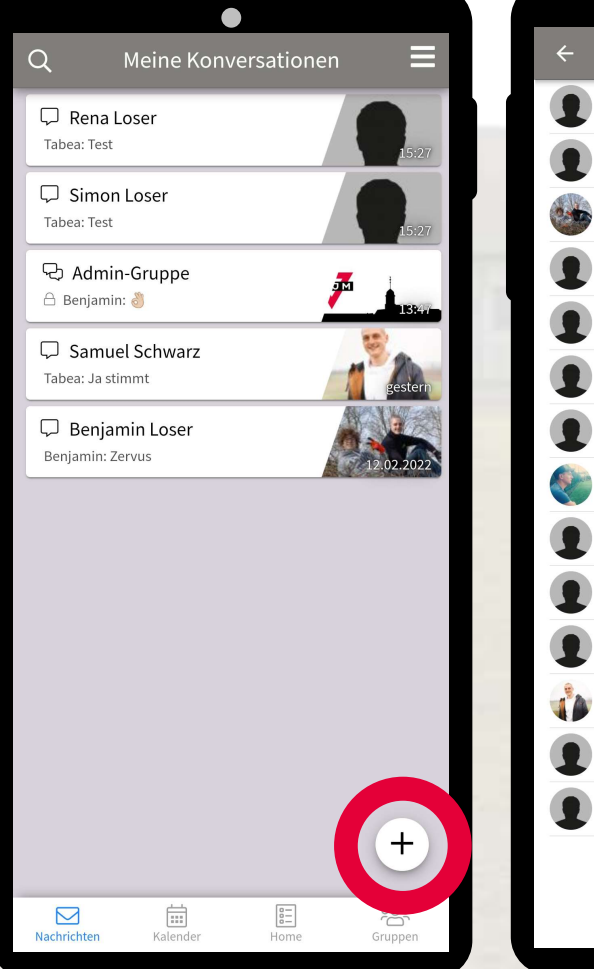

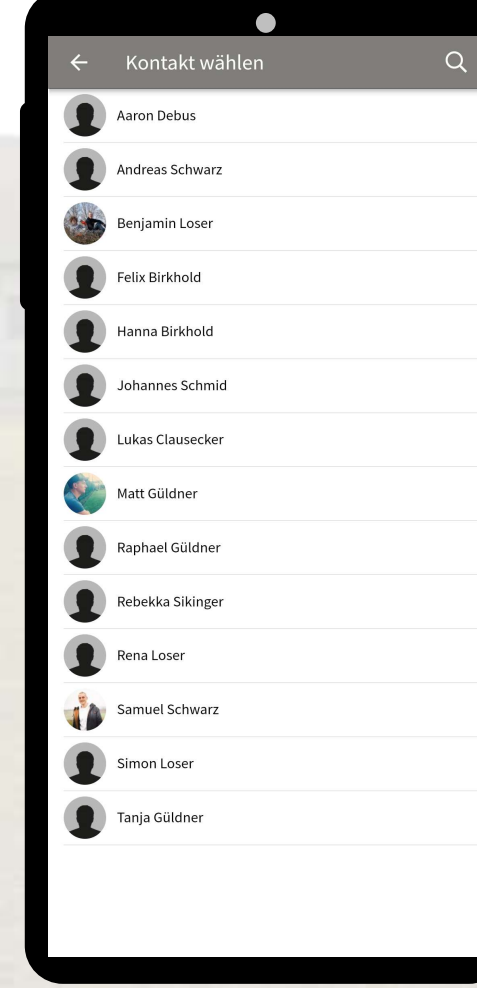

 Über das "Plus" kann man einen Kontakt auswählen und eine neue Konversation beginnen

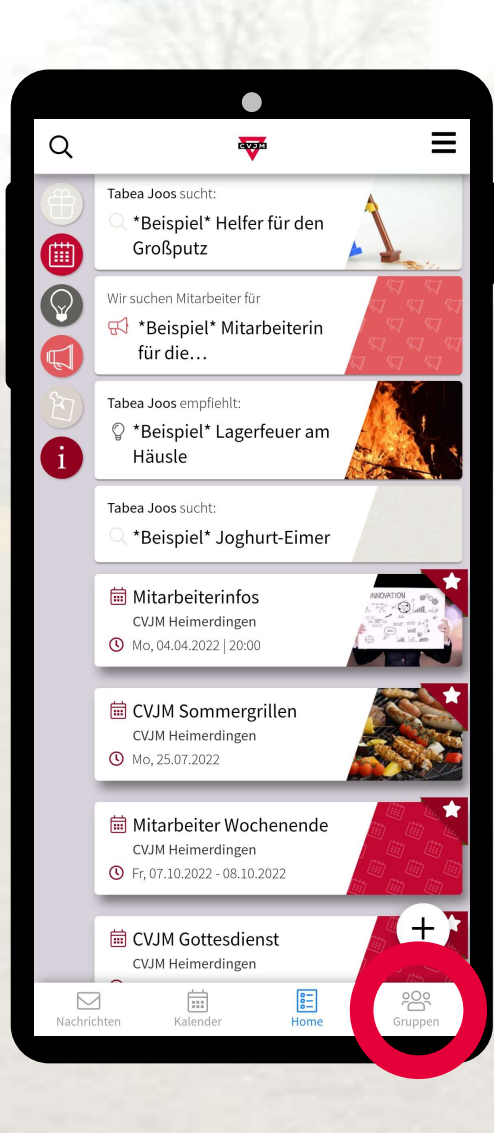

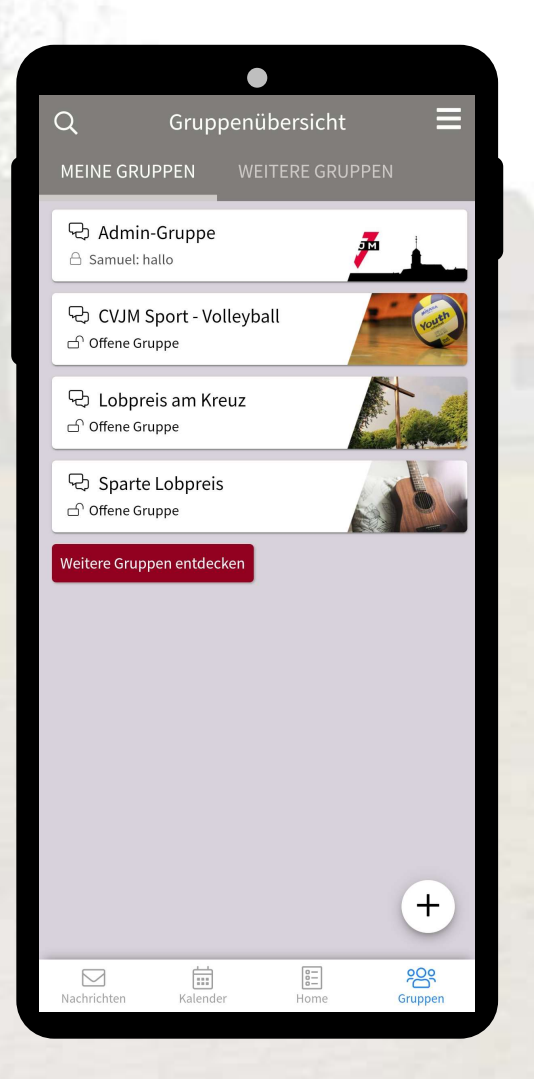

- Die Gruppen bei Communi sind vom Prinzip gleich wie Gruppen in WhatsApp
- Hier kann ich in einer Gruppe miteinander Nachrichten schreiben

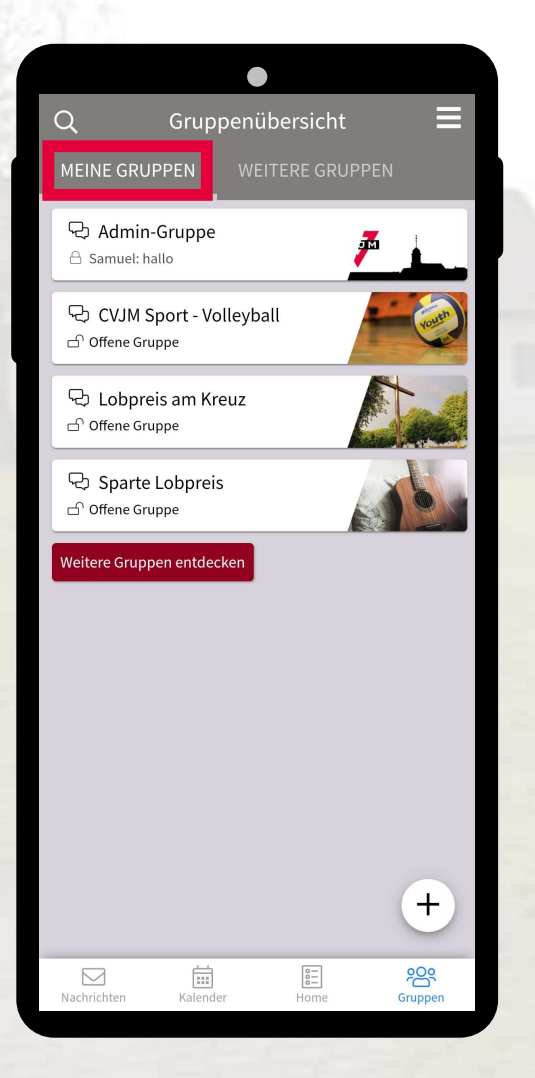

#### **Meine Gruppen**

 Unter "Meine Gruppen" sind alle Gruppen in denen ich selbst Mitglied bin aufgelistet

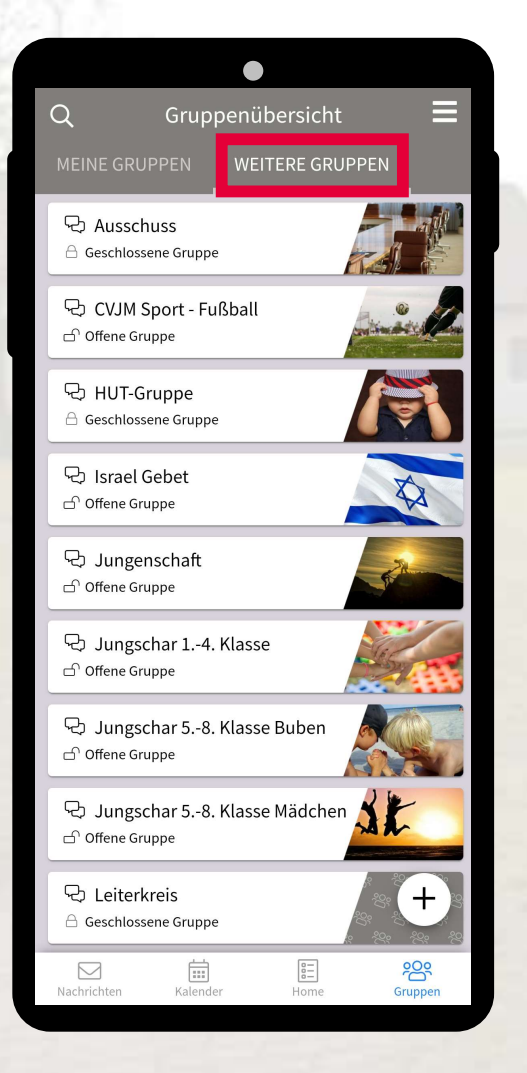

#### Weitere Gruppen

- Unter "Weitere Gruppen" sind alle öffentlichen und geschlossenen Gruppen die es gibt aufgelistet
- Öffentlichen Gruppen, wie der CVJM Sport Gruppe kann ich einfach per "Klick" beitreten
- Für geschlossene Gruppen muss ich einen Beitritt beantragen, der/die Gruppenleiter\*in kann mich dann zur Gruppe hinzufügen (z.B. Jungscharen oder Teams)

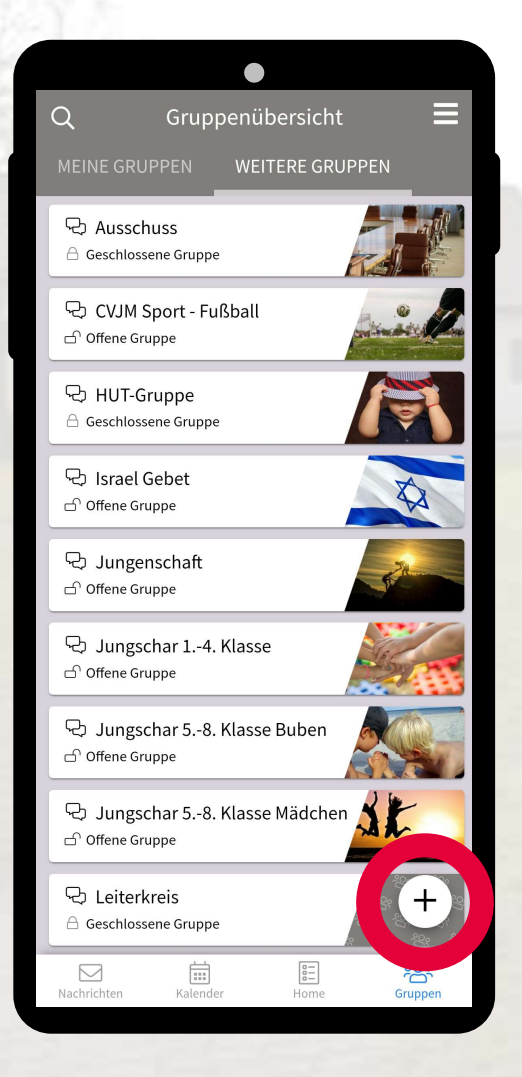

 Über das "Plus" kann eine neue Gruppe erstellt werden

# CVJM-HEIMERDINGEN